# MÓDULO DAT EN SB PORTAL SOCIOS WEB

Este módulo permite **obtener el Documento de Acompañamiento al Transporte** (de ahora en adelante DAT) online, **desde SB Portal de Socios Web**.

Para ello, **accederemos desde el menú**, como cualquier otro módulo del portal, eligiendo el icono:

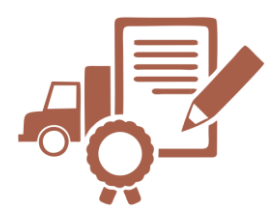

Tal y como vemos a continuación.

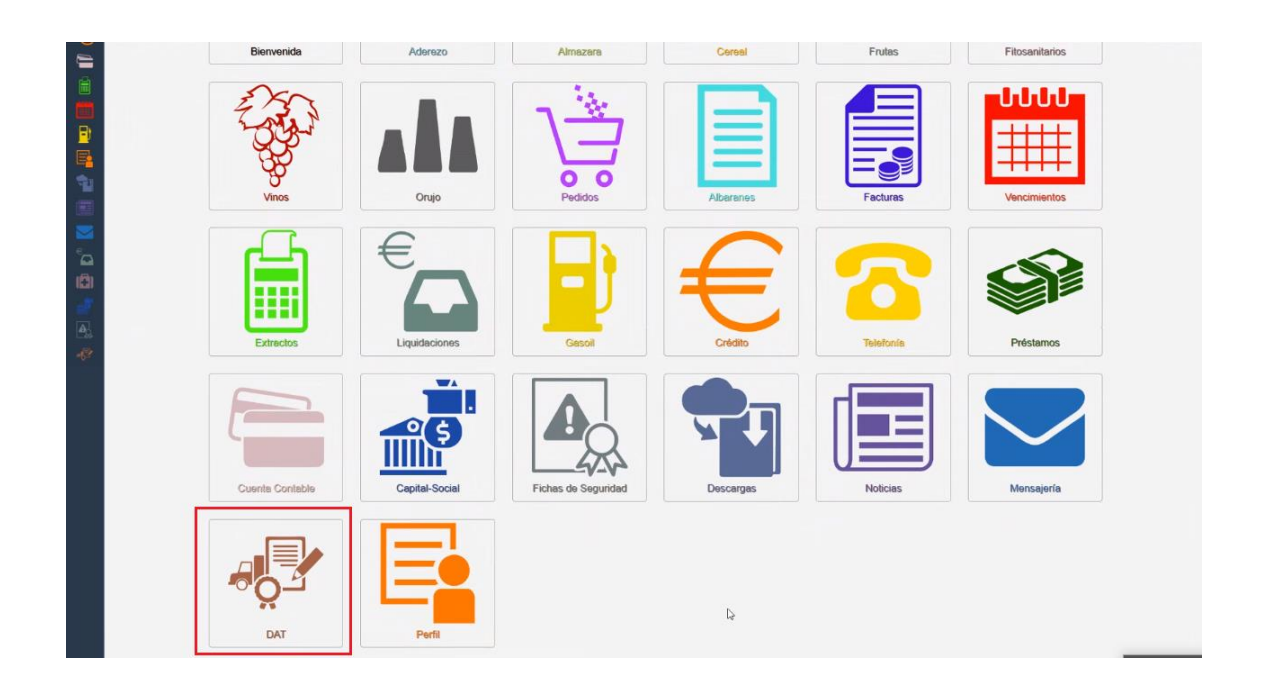

Una vez **dentro de la pantalla de DAT**, debemos **introducir la sección** de la que queremos obtener el documento. Estas secciones se cargarán **en función de las opciones de vales que tenga configurado el portal**. Así, por ejemplo, si un portal no tiene configurado el menú de Cereal, la sección de Cereal no aparecerá para poder obtener el DAT. Las secciones que pueden aparecer son:

- Almazara
- Aderezo
- Fruta
- Cereal
- Vino

Tras cargar la sección, especificaremos **el punto de recepción donde se entregará el producto**. Puede ser en el punto de recepción de las propias instalaciones de la empresa, o bien en alguno de los **puestos de compra** que esta tenga disponibles para la sección que hayamos especificado. Por defecto, aparecerá seleccionado el primero de la lista que aparezca en el desplegable.

| Section. Almazara | Punto de Recepción     S.C.A. (Asuco de Casa (2003) 2511                                                                                                    |                     |
|-------------------|----------------------------------------------------------------------------------------------------|---------------------|
| Por Socio         | Dimprimir en Blank, S.C.A./2011/01/01/01/01/01/01/01/01/01/01/01/01/                                                                                                    | Q, Vis a Previa PDF |
| ○ Por Término     | Dimprimir sin Deto                                                                                                    |                     |
|                   | SCAPTORE SCAPE AND ADDRESS OF ADDRESS OF ADDRES                                                                                                    |                     |
|                   | SCA/202 SC TTOT COMPLETE SCALE                                                                                                    |                     |
|                   | Black, and Marchard State (State 1) and the state of the state of t | U                   |

Como opcional, tenemos la posibilidad de **obtener el documento por socio** (se generará solo un documento a nombre del agricultor) **o por término** (se generarán tantos documentos como términos tenga disponibles el agricultor de que se trate). Contamos, así mismo, con la posibilidad de **obtener el documento en blanco**, para que el usuario rellene toda la información, u **obtener el documento sin la información del socio**, en cuyo caso solo aparecerán los datos de la cooperativa o empresa de que se trate, pero no los datos del agricultor. También podremos indicar **el número de copias que queremos obtener**.

| Principal > DAT > Rol Socio                                            |                       |                                                                                            |                                                                                   |                  |                      |             |
|------------------------------------------------------------------------|-----------------------|--------------------------------------------------------------------------------------------|-----------------------------------------------------------------------------------|------------------|----------------------|-------------|
| 📲 Documento d                                                          | e Acompañami          | ento al Transporte (D                                                                      | DAT)                                                                              |                  |                      |             |
|                                                                        |                       |                                                                                            |                                                                                   |                  |                      |             |
|                                                                        |                       |                                                                                            |                                                                                   |                  |                      |             |
| eccione la Sección, indique el F                                       | unto de Recepión dond | e entregará el porte e indique si                                                          | quiere imprimir el documento por Soc                                              | o o Término      | <br>_                |             |
| eccione la <i>Sección</i> , indique el F                               | unto de Recepión dond | e entregará el porte e indique si<br>de Recepción: SUBBÉTICA DE INFOR                      | quiere imprimir el documento por Soc                                              | io o Término     | <br>-                |             |
| eccione la <i>Sección</i> , indique el F<br>ección: Fruta<br>Por Socio | unto de Recepión dond | e entregará el porte e indique si<br>de Recepción sUBBÉTICA DE INFOR<br>Imprimir en Blanco | quiere imprimir el documento por Soc<br>RMÁTICA Y SISTEMAS<br>Número de Copias: 2 | o o Término<br>¢ | <br>Vista Previa PDF | Guardar PDF |

Finalmente, para obtener el documento podremos elegir entre verlo en el navegador y desde ahí guardarlo o imprimirlo, pulsando sobre el botón "**Vista Previa PDF**", o bien guardarlo en nuestro equipo, pulsando sobre "**Guardar PDF**". En todo caso, el documento generado será similar al siguiente.

## JUNTA DE ANDALUCIA

CONSEJERÍA DE AGRICULTURA, GANADERÍA, PESCA Y DESARROLLO SOSTENIBLE

. .

DOCUMENTO DE ACOMPAÑAMIENTO AL TRANSPORTE DE PRODUCTOS AGRARIOS Y FORESTALES (Código servicio: 11839)

|                         | -           |                             |            |         |                        |                     |            |            |            |        |              |  |
|-------------------------|-------------|-----------------------------|------------|---------|------------------------|---------------------|------------|------------|------------|--------|--------------|--|
| 1                       | ORIGI       | EN DEL PO                   | ORTE       |         |                        |                     |            |            |            |        |              |  |
| IDENTIFIC/              | ACIÓN DE    | DE LA UNIDAD DE PRODUCCIÓN: |            |         |                        |                     |            |            |            |        |              |  |
| NOMBRE D                | DE LA EXP   | LOTACIÓN/NO                 | MBRE COM   |         | :                      |                     |            |            |            |        |              |  |
| CAZAR DE                | LZORRO      |                             |            |         |                        |                     |            |            |            |        |              |  |
| ENTIDAD D               | DE POBLA    | CIÓN:                       |            | ٨       | UNICIPIO:              |                     |            | PROVINCI   | A:         |        |              |  |
| BAENA                   |             |                             |            | E       | BAENA                  |                     |            | CORDOBA    |            |        |              |  |
| APELLIDOS               | S Y NOMBI   | RE/RAZÓN SO                 | CIAL/DENO  | INACIÓ  | ÓN:                    |                     |            | SEX        | <b>O</b> : | DNI/N  | IE/NIF:      |  |
| DOE, JOHN               | N           |                             |            |         |                        |                     |            | <b>v</b> 1 | H M        | 99999  | 999F         |  |
| DOMICILIO<br>TIPO DE VÍ | ):<br>ÍA: N | OMBRE DE LA                 | A VÍA:     |         |                        |                     |            |            |            |        |              |  |
| CL                      | D           | emo                         |            |         |                        |                     |            |            |            |        |              |  |
| NÚMERO:                 | L           | ETRA:                       | KM EN L    | A VÍA:  | BLOQUE:                | PORTAL:             | ESCAL      | ERA: PI    | LANTA:     |        | PUERTA:      |  |
| 1                       |             |                             |            |         |                        |                     |            |            |            |        |              |  |
| ENTIDAD D               | DE POBLA    | CIÓN:                       |            | MUNIC   | CIPIO:                 |                     | PROVI      | NCIA:      | PAIS:      |        | COD. POSTAL: |  |
| BAENA                   |             | _                           |            | BAEN    | A                      |                     | CORDO      | OBA        | ESPA       | NA     | 14850        |  |
| NÚMERO T                | TELÉFONO    | NÚMERO M                    | ÓVIL: C    | ORREC   | ELECTRÓNICO:           |                     |            |            |            |        |              |  |
| 957999999               |             | 999999999                   | 5          | bsoftwa | software@sbeoftware.es |                     |            |            |            |        |              |  |
|                         |             |                             |            |         |                        |                     |            |            |            |        |              |  |
| 2                       | DATO        | S DE LA P                   | PERSONA    | DES     | TINATARIA/F            | ABRICANTE           |            |            |            |        |              |  |
| IDENTIFIC/              | ACIÓN DE    | LA UNIDAD DE                | E DESTINO: |         |                        |                     |            |            |            |        |              |  |
| APELLIDOS               | S Y NOMBI   | RE/RAZÓN SO                 | CIAL/DENO  | INACIÓ  | ÓN:                    |                     |            |            |            | DNI/N  | IE/NIF:      |  |
| SUBBÉTICA               | A DE INFO   | RMÁTICA Y SI                | STEMAS     |         |                        |                     |            |            |            | B1457  | 8157         |  |
| DOMICILIO<br>TIPO DE VI | ):<br>ÍA: N | OMBRE DE LA                 | A VÍA:     |         |                        |                     |            |            |            |        |              |  |
| AV                      | •           | LEMANIA                     |            |         |                        |                     |            |            |            |        |              |  |
| NÚMERO:                 | L           | ETRA:                       | KM EN L    | A VÍA:  | BLOQUE:                | PORTAL:             | ESCAL      | ERA: PI    | LANTA:     |        | PUERTA:      |  |
| 17                      |             |                             |            |         |                        |                     |            |            |            |        |              |  |
| ENTIDAD D               | DE POBLA    | CIÓN:                       |            | MUNIC   | CIPIO:                 |                     | PROVI      | NCIA:      | PAIS:      |        | COD. POSTAL: |  |
| BAENA                   |             | _                           |            | BAEN    | A                      |                     | CORDO      | OBA        | ESPA       | NA     | 14850        |  |
| NÚMERO T                | TELÉFONO    | NÚMERO M                    | IÓVIL: C   | ORREC   | ) ELECTRÓNICO:         |                     |            |            |            |        |              |  |
| 3                       | ΠΑΤΟ        | S DEL TR                    | ANSPOR     | TISTA   |                        | OR                  |            |            |            |        |              |  |
| NIE:                    |             | MATICULA                    |            |         |                        | EMOLOLIE: (si fuoro | necesario) | TEL ÉFONO: | CORPE      | OFIEC  |              |  |
|                         |             | ATTOOLAT                    | DEL VENICO | I       | ANNOULA DEL R          | Emologue, (ar luera | nooesano)  | TELEFORD.  | CONRE      | O LLLU | nonioo.      |  |
|                         |             |                             |            |         |                        |                     |            |            |            |        |              |  |
|                         | 0.470       |                             |            |         |                        |                     |            |            |            |        |              |  |

| 4                        | DATUS                | S DEL PORTE                          |                   |            |          |                                 |
|--------------------------|----------------------|--------------------------------------|-------------------|------------|----------|---------------------------------|
| FECH/<br>SALII<br>PRODUC | A DE<br>DA/<br>CCIÓN | DENOMINACIÓN<br>PRODUCTO/ESPECIE (1) | VARIEDAD/TIPO (2) | UNIDAD (3) | CANTIDAD | FECHA DE<br>ENTREGA<br>ESTIMADA |
|                          |                      |                                      |                   | GRANEL     | 1        |                                 |
|                          |                      |                                      |                   |            |          |                                 |

Ejemplos: aceituna, maíz, tomate, trigo, melón, naranjas, etc.
 Ejemplos: en el caso del aceituna: gordal, manzanilla, hojiblanca, etc., en el caso de lechuga: batavia, iceberg, romana, etc.
 Especificar: granel, cajas, sacos, big bag, palés, n.º de plantones, pacas/balas, etc.

| 5                                                                                 | DATOS DE CALIDAD COMERCIAL AGROALIMENTARIA                                          |  |  |  |  |  |
|-----------------------------------------------------------------------------------|-------------------------------------------------------------------------------------|--|--|--|--|--|
| ¿El producto                                                                      | ¿El producto transportado está acogido a una denominación de calidad diferenciada?: |  |  |  |  |  |
| - En caso afi                                                                     | - En caso afirmativo, ¿a cuál?:                                                     |  |  |  |  |  |
| Denomin                                                                           | Denominación de Origen Protegida (especificar cuál):                                |  |  |  |  |  |
| Indicació                                                                         | Indicación Geográfica Protegida (especificar cuál):                                 |  |  |  |  |  |
| Especial                                                                          | Especialidad Tradicional Garantizada (especificar cuál):                            |  |  |  |  |  |
| Producci                                                                          | Producción ecológica.                                                               |  |  |  |  |  |
| Producci                                                                          | Producción integrada de Andalucía.                                                  |  |  |  |  |  |
| Si procede, indique las siguientes características de la producción transportada: |                                                                                     |  |  |  |  |  |
| - Naturaleza/composición:                                                         |                                                                                     |  |  |  |  |  |
| - Utilización/                                                                    | - Utilización/finalidad:                                                            |  |  |  |  |  |
| - Categoría:                                                                      | - Categoría:                                                                        |  |  |  |  |  |
| - Instruccion                                                                     | - Instrucciones de uso:                                                             |  |  |  |  |  |
| - Condicione                                                                      | Condiciones de producción y distribución:                                           |  |  |  |  |  |

# 6 AUTORIZACIÓN, LUGAR, FECHA Y FIRMA

La persona abajo firmante, en calidad de titular/autorizado por el titular de la unidad de producción origen del porte, AUTORIZA el transporte de la mercancía que se detalla en el presente documento, en las condiciones que se exponen en el mismo.

# En BAENA a LA PERSONA TITULAR/AUTORIZADA DE LA UNIDAD DE PRODUCCIÓN Fdo: DOE, JOHN 7 ACEPTACIÓN, LUGAR, FECHA Y FIRMA La persona abajo firmante, en calidad de transportista/rebuscador, ACEPTA el transporte de la mercancía que se detalla en el presente documento, en las condiciones ue se exponen en el mismo. En a LA PERSONA TRANSPORTISTA/REBUSCADOR Fdo: 8 PLAZO DE VALIDEZ

El presente documento tiene un plazo de validez de cinco días naturales contados a partir de la fecha de firma del titular de la explotación

### PROTECCIÓN DE DATOS

El presente formulario puede contener datos de carácter personal, amparados por la vigente legislación en materia de protección de datos, con la única finalidad de documentar la trazabilidad de los productos agrarios y forestales a los que se refiere. Cualquier tratamiento que se realice sobre dichos datos (incluida la conservación material del formulario), está sujeto a las obligaciones establecidas para los responsables y/o encargados de tratamientos por el Reglamento General de Protección de Datos y cualquier normativa adicional.

Esta información, por obligación legal, puede ser requerida por los cuerpos y fuerzas de seguridad del estado y por las consejerías con competencias en la materia, en el elercicio de sus funciones